# About Global-OPT

Welcome to Global-OPT. Global-OPT is a Microsoft Excel COM Add-it that frequently finds the global optimum for a specified Objective. The optimization is performed by utilizing OPTIMUM's proprietary expert Design of Experiments and optimization technology (U.S. Patent 7,260,516) while varying the specified DesignSpaceVariables within a defined Design Space.

The Global-OPT family of products consists of:

- Global-OPT2: up to 2 variables, 1 objective
- Global-OPT5: up to 5 variables, 1 objective

# Installing Global-OPT

Global-OPT is installed by running Setup.exe. Before running setup, please make sure your system meets the minimum <u>hardware</u> and <u>software</u> requirements.

### **Global-OPT Hardware Requirements**

- CPU: 500 MHz processor or faster
- RAM: 256MB or more
- Hard Disk Space: 100 MB free space required for install
- Monitor: 800 X 600 or higher
- Internet connectivity is required for installing on Microsoft Windows XP if the .NET Framework 3.5 and .NET Framework 4.0 are not already installed

## **Global-OPT Software Requirements**

- Operating System: Microsoft Windows XP with Service Pack 2, Vista, or Windows 7
- Microsoft Office: 2003, 2007, or 2010
- Additional Software included and automatically installed by setup if necessary:
  - Microsoft Windows Installer 3.1
    - Microsoft Windows Imaging Components (installed as a component of the Microsoft .NET Framework 3.5 if necessary) Microsoft .NET Framework 4.0
  - Microsoft Office and Excel Primary Interop Assemblies
  - Update KB908002 for .NET Framework and Office

# **Global-OPT Serial**

Global-OPT5 options and expiration date are controlled by a Serial. A Serial is a string of upper case letters and numbers similar to the following:

#### ABCDEFGH-01234567-IJKLMNOP-98765432

If no Serial has been entered, then Global-OPT2 will start up. A Serial may be entered via the About Tab of the Global-OPT dialog.

# Global-OPT Setup

After Setup starts, it verifies that each required software component is installed, if a required software component is not installed, Setup automatically installs it. This process could take from several seconds to 20 minutes or more depending on which software components need to be installed and the speed of your computer. While verifying and installing required software components, Setup displays a dialog similar to the following:

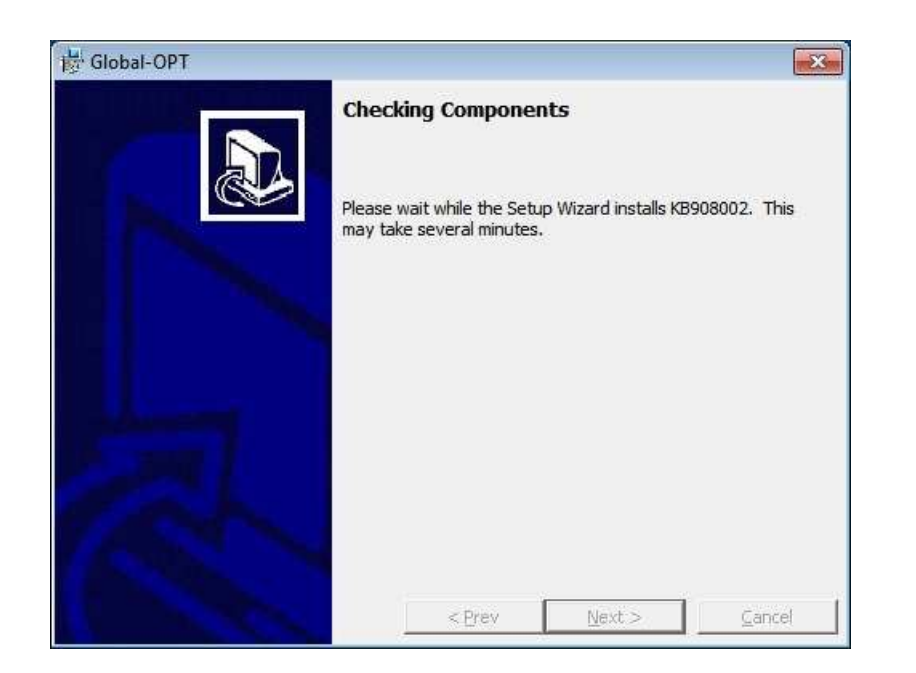

After all required software components have been verified, Setup displays the following dialog:

| 📴 Global-OPT                                         |        |                | X      |
|------------------------------------------------------|--------|----------------|--------|
| Install Global-OPT<br>Please select an option below. |        |                |        |
| Yes, install Global-OPT                              |        |                |        |
| No, do not install Global-OPT                        |        |                |        |
|                                                      |        |                |        |
|                                                      |        |                |        |
|                                                      |        | I              |        |
|                                                      | < Prev | <u>N</u> ext > | Cancel |

Click the "Yes" radio button and click the "Next" button to continue. Setup will invoke the Microsoft Windows Installer to complete the installation. The Microsoft Windows Install launches the Global-OPT Setup Wizard. The Global-OPT Setup Wizard will display the following opening dialog:

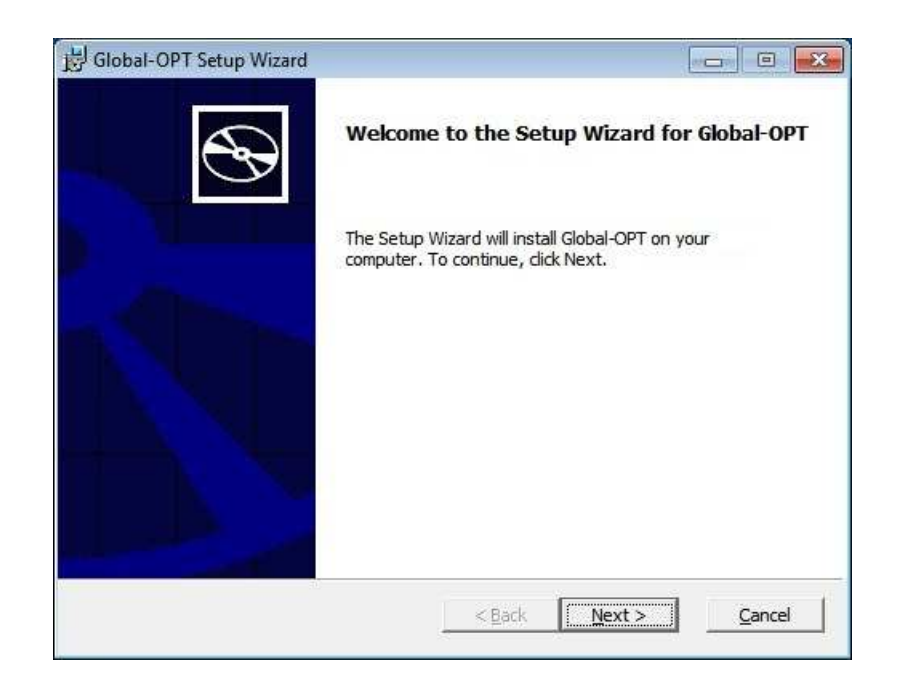

Click the "Next" button to continue. The Global-OPT Setup Wizard will display the following dialog:

| Install - End-licor Liconco Agro                                                                                                    | omont                                                                                                    |   |
|----------------------------------------------------------------------------------------------------|----------------------------------------------------------------------------------------------------|---|
| Install - Enu-user License Agre                                                                                                    | ement                                                                                                    | 4 |
| Please read the following license agreer                                                                                                    | ment carefully                                                                                                    | Y |
| LICENSE                                                                                                    | AGREEMENT                                                                                                    |   |
| BY INSTALLING USING OR CO                                                                                                    | PYING THIS SOFTWARE YOU                                                                                                    |   |
| (EITHER AN INDIVIDUAL OR A E                                                                                                    | BUSINESS ENTITY) AGREE TO BE                                                                                                    |   |
| POUND BY ALL THE TEDMS OF                                                                                                    |                                                                                                    |   |
| DOUND DI ALL THE TERMS OF                                                                                                    | - THIS AGREEMENT. If you do not                                                                                                    |   |
| agree to all the terms of this Ag                                                                                                    | - THIS AGREEMENT. If you do not<br>greement, OPTIMUM Power                                                                                 |   |
| agree to all the terms of this Agree to all the terms of this Agree to all the terms of this Agree to all the terms of this Agree to all the terms of this Agree to all the terms of the terms of terms of terms of     | - THIS AGREEMENT. If you do not<br>greement, OPTIMUM Power<br>) is unwilling to license the                                                |   |
| agree to all the terms of this Agree to all the terms of this Agree to all the terms of this Agree to gou, L.P. ("OPTIMUM")<br>Software to you, in which even                                                                                                    | - THIS AGREEMENT. If you do not<br>greement, OPTIMUM Power<br>) is unwilling to license the<br>nt you cannot use the Software.             |   |
| agree to all the terms of this Ag<br>Technology, L.P. ("OPTIMUM")<br>Software to you, in which even                                                                                                    | - THIS AGREEMENT. If you do not<br>greement, OPTIMUM Power<br>) is unwilling to license the<br>nt you cannot use the Software.             |   |
| agree to all the terms of this Agree to all the terms of this Agree to all the terms of this Agree to logy, L.P. ("OPTIMUM")<br>Software to you, in which even                                                                                                    | - THIS AGREEMENT. If you do not<br>greement, OPTIMUM Power<br>) is unwilling to license the<br>nt you cannot use the Software.             | ÷ |
| agree to all the terms of this Ag<br>Technology, L.P. ("OPTIMUM")<br>Software to you, in which even<br>1. SOFTWARE LICENSE<br>C I accept the terms in the License Ag                                                                                                    | - THIS AGREEMENT. If you do not<br>greement, OPTIMUM Power<br>) is unwilling to license the<br>nt you cannot use the Software.<br>greement | * |
| agree to all the terms of this Ag<br>Technology, L.P. ("OPTIMUM")<br>Software to you, in which even<br>1. SOFTWARE LICENSE<br>C I accept the terms in the License Ag                                                                                                    | - THIS AGREEMENT. If you do not<br>greement, OPTIMUM Power<br>) is unwilling to license the<br>nt you cannot use the Software.<br>greement | * |
| agree to all the terms of this Agree to all the terms of this Agree to all the terms of this Agree to logy, L.P. ("OPTIMUM") Software to you, in which even<br>1. SOFTWARE LICENSE<br>C I accept the terms in the License Agree I do not accept the terms in the License Agree I do not accept the terms in the License I do not accept the terms in the License I do not accept the terms in the License I do not accept the terms in the License I do not accept the terms I do not accept the terms in the License I do not accept the terms in the License I do not accept the terms I do not accept the terms I do not accept the terms I do not accept the terms I do not accept the terms I do not accept the terms I do not accept the terms I do not accept the terms I do not accept the terms I do not accept the terms I do not accept the terms I do not accept the terms I do not accept the terms I do not accept the terms I do not accept | - THIS AGREEMENT. If you do not<br>greement, OPTIMUM Power<br>) is unwilling to license the<br>nt you cannot use the Software.<br>greement | * |
| agree to all the terms of this Ag<br>Technology, L.P. ("OPTIMUM")<br>Software to you, in which even<br>1. SOFTWARE LICENSE<br>C I accept the terms in the License Ag<br>I do not accept the terms in the License                                                                                                    | - THIS AGREEMENT. If you do not<br>greement, OPTIMUM Power<br>) is unwilling to license the<br>nt you cannot use the Software.<br>greement | • |

Click the "Yes" radio button to indicate that you have read, understood and agree to the terms of the license agreement. Note that the license agreement also appears in files License.doc and License.rtf in the same directory as Setup.exe, in case you would like to print it. Click the "Next" button to continue. The Global-OPT Setup Wizard will display the following dialog:

| Install                            | Dectination Foldow                                       |                          |                   | No. of the second second second second second second second second second second second second second second se |
|------------------------------------|----------------------------------------------------------|--------------------------|-------------------|----------------------------------------------------------------------------------------------------|
| Click N                            | ext to install to this folder, or d                      | ick Change to install t  | o a different fol | . D                                                                                                    |
|                                    | Install Global-OPT to:                                   |                          |                   |                                                                                                    |
|                                    | C:\Program Files (x86)\OPTI                              | MUM Power Technolog      | gy\Global-OPT     | Change                                                                                                    |
|                                    |                                                          |                          |                   |                                                                                                    |
|                                    |                                                          |                          |                   |                                                                                                    |
|                                    |                                                          |                          |                   |                                                                                                    |
| Trackell C                         | ilobal-OPT for:                                          |                          |                   |                                                                                                    |
| Install G                          | rt ma (par upar)                                         |                          |                   |                                                                                                    |
| Install G                          | stille (per user)                                        |                          |                   |                                                                                                    |
| G Jus<br>C Ev                      | eryone (per machine)                                     |                          |                   |                                                                                                    |
| Install G<br>Jus<br>Evo<br>NOTE: S | eryone (per machine)<br>Selecting 'Everyone' requires th | at your serial specifie: | s 'Per machine'   |                                                                                                    |

The default install folder for Global-OPT is C:\Program Files\OPTIMUM Power Technology\GlobalOPT. If you wish to install to another folder, click the "Change" button and specify that folder. Note that Global-OPT must be installed to a local hard drive; it may not be installed to a mapped drive or a network drive. If you install for "Just me", the default, Global-OPT will only be available when your Windows user is logged on to this PC. If you install for "Everyone", Global-OPT will be available for any user that logs on to this PC. Click the "Next" button to continue. the Global-OPT Setup Wizard will display the following dialog:

| J Global-OPT Setup Wizard                   |                         | ]                | - 0 💌  |
|---------------------------------------------|-------------------------|------------------|--------|
| Install - Summary                           |                         |                  | 5      |
| The wizard is ready to begin the installati | ion.                    |                  | B      |
| Click Install to begin the installation.    |                         |                  |        |
| If you want to review or change any o       | of your installation se | ettings, dick Ba | ck     |
|                                             |                         |                  |        |
|                                             |                         |                  |        |
|                                             |                         |                  |        |
|                                             |                         |                  |        |
|                                             |                         |                  |        |
|                                             |                         |                  |        |
|                                             |                         |                  |        |
|                                             |                         |                  |        |
|                                             | < <u>B</u> ack          | Install          | Cancel |

Click the "Next" button to start the installation. As the installation progresses, the Global-OPT Setup Wizard displays the following dialog:

| Global-OPT Setup Wizard                        |                                 |               |
|------------------------------------------------|---------------------------------|---------------|
| Installing Global-OPT                          |                                 | 5             |
| The program features you selec                 | cted are being installed.       | <b>G</b>      |
| Please wait while the Setup V several minutes. | Wizard installs Global-OPT,This | s may take    |
| Status:                                        |                                 |               |
| Copying new files                              |                                 |               |
|                                                |                                 |               |
|                                                |                                 |               |
|                                                |                                 |               |
|                                                |                                 |               |
|                                                |                                 |               |
|                                                |                                 |               |
|                                                |                                 |               |
|                                                |                                 |               |
|                                                |                                 |               |
|                                                | < Back                          | Next > Concel |

When the installation is complete, the Global-OPT Setup Wizard displays the following dialog:

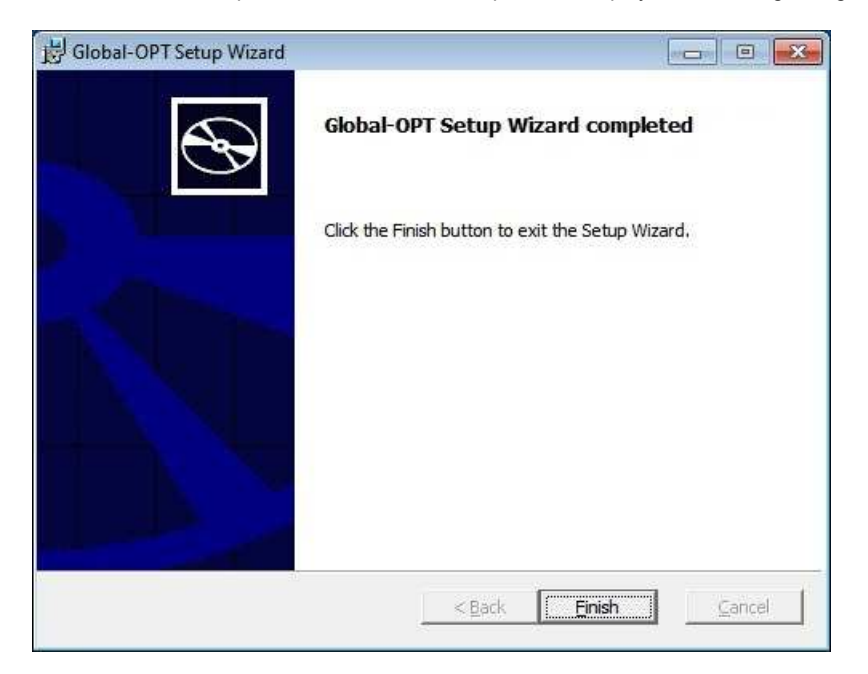

Click the "Finish" button to terminate the Global-OPT Setup Wizard. The Windows Start menu now has the Global-OPT group:

| Back                      |   |
|---------------------------|---|
| Search programs and files | P |

**Running Global-OPT** 

23

Global-OPT is launched from the Excel Tools menu.

| X   🛃 #) - (# -     | ➡ 3Up-3Down.xls   | [Compatib         | ility Mo | de] - Mi | crosoft I | Excel   | -   | ۲   |
|---------------------|-------------------|-------------------|----------|----------|-----------|---------|-----|-----|
| File Home I         | nsert Page Layout | Formulas          | Data     | Review   | View      | Add-Ins | ۵ 🕜 | - 6 |
| Global-OPT          |                   |                   |          |          |           |         |     |     |
| Menu Commands       |                   |                   |          |          |           |         |     |     |
| 🖞 Global-OPT        |                   |                   |          |          | 8         | X       |     |     |
| Design Options Ab   | out               |                   |          |          |           | 1       |     |     |
| Objectives          |                   |                   |          |          | A         | dd (    |     |     |
| E Constraints       |                   |                   |          |          | Rer       | nove    |     |     |
|                     |                   |                   |          |          | Ch        | ande    |     |     |
| DesignSpace         |                   |                   |          |          | 0.4       |         |     |     |
|                     |                   |                   |          |          | A         | dd      |     |     |
| ⊡ Constraints       |                   |                   |          |          | Ren       | nove    |     |     |
|                     |                   |                   |          |          |           |         |     |     |
| Exploration Power a | and Investigation |                   |          |          | 199       | ange    |     |     |
| € Low               | C 🛛               | <u>l</u> edium    |          |          | С         | High    |     |     |
| <u></u>             | Optimize R        | efine <u>R</u> ei | store    |          |           |         |     |     |
|                     | <u>_</u>          | lose              |          |          |           |         |     |     |

The Global-OPT Dialog has Design, Options and About tabs and a Close button. Help may be requested by clicking the question mark (?) located on the right side of the title bar or by pressing F1.

### **Close Button**

Close will close the window and save the Global-OPT information in the worksheet so that it can be used again another time. The workbook must be saved to retain the Global-OPT information with the worksheet. Only the DoE specifications and the results of the most recent Iteration or Refine process are saved; results of intermediate Iterate and Refine processes are not saved.

### Design Tab

The Design tab has a Task Panel, a DesignSpace Panel, an Exploration Power and Investigation Panel, an Optimize button, a Refine Button, and a Restore Button.

### Task Panel

The Task panel is where you specify the Objectives for the optimization. You may also specify additional constraints on the Objectives. The Task panel has a tree with Objectives and Constraints nodes and buttons that allow you to Add, Remove, or Change a subnodes of the Objectives and Constraints nodes.

### **Objectives Node**

Each Objective node that appears under the Objectives node displays the Objective type (Minimize, Maximize or Match), the Objective cell, and the Match value for Match type Objectives.

To add an Objective node, click the Objectivews node if it is not highlighted, then click the Add button. After the Add button is clicked, the Objective dialog is displayed. The Objective dialog is described later in this document.

To remove an Objective node, click the Objective node you wish to remove, then click the Remove button.

To change an Objective node, click the Objective node you wish to change, then click the Change button. After the Change

button is clicked, the Objective dialog is displayed. The Objective dialog is described later in this document.

#### **Constraints Node**

Each Constraint node that appears under the Constraints node represents an additional criterion that is applied to the Objectives during the course of the optimization. A Constraint is a mathematical expression that evaluates to true or false for a given set of values. If the expression evaluates to true, the given set of variable values is included in the optimization; if the expression evaluates to false, the set of variable values is excluded from the optimization. Each side of the expression may contain cell specifications, constants and operators.

To add a Constraint node, click the Constraints node if it is not highlighted, then click the Add button. After the Add button is clicked, the <u>Constraint dialog</u> is displayed. The Constraint dialog is described later in this document.

To remove a Constraint node, click the Constraint node you wish to remove, then click the Remove button.

To change a Constraint node, click the Constraint node you wish to change, then click the Change button. After the Change button is clicked, the <u>Constraint dialog</u> is displayed. The Constraint dialog is described later in this document.

#### DesignSpace Panel

The DesignSpace panel is where you specify the values that may be varied to achieve the Objective that you specified in the Objectives Panel. You may also specify additional constraints on these values. The DesignSpace panel has a tree with Variables and Constraints nodes and buttons that allow you to Add, Remove or Change subnodes of the Variables and Constraints nodes.

#### Variables Node

Each Variable node that appears under the Variables node represents a cell that is modified during the optimization.

To add a Variable node, click the Variables node if it is not highlighted, then click the Add button. After the Add button is clicked, the <u>DesignSpaceVariable dialog</u> is displayed. The DesignSpaceVariable dialog is described later in this document.

To remove a Variable node, click the Variable node you wish to remove, then click the Remove button.

To change a Variable node, click the Variable node you wish to change, then click the Change button. After the Change button is clicked, the <u>DesignSpaceVariable dialog</u> is displayed. The DesignSpaceVariable dialog is described later in this document.

#### **Constraints Node**

Each Constraint node that appears under the Constraints node represents an additional criterion that is applied to a set of variable values that is selected during the course of the optimization. A Constraint is a mathematical expression that evaluates to true or false for a given set of variable values. If the expression evaluates to true, the given set of variable values is included in the optimization; if the expression evaluates to false, the set of variable values is excluded from the optimization. Each side of the expression may contain variable cell specifications, constants and operators.

To add a Constraint node, click the Constraints node if it is not highlighted, then click the Add button. After the Add button is clicked, the <u>Constraint dialog</u> is displayed. The Constraint dialog is described later in this document.

To remove a Constraint node, click the Constraint node you wish to remove, then click the Remove button.

To change a Constraint node, click the Constraint node you wish to change, then click the Change button. After the Change button is clicked, the <u>Constraint dialog</u> is displayed. The Constraint dialog is described later in this document.

### **Exploration Power and Investigation Panel**

The Exploration Power and Investigation panel is where you specify how quickly you want the optimization to run. The Exploration Power and Investigation panel has 3 options: Low, Medium and High.

### Low Option

When selected this will produce the quickest result although it may not be the global optimum. This is suitable for less complex problems or where a quick answer is desired.

### Medium Option

When selected this will take longer by evaluating more points and perform a more comprehensive investigation for global optimum. This is suitable for more complex problems or where a better answer, than could be achieved by refining a Low power, is desired.

### High Option

When selected this will take longer by evaluating more points and a performing very extensive investigation for the global optimum. This is suitable for more complex problems or where a better answer, than could be achieved by refining a Medium power, is desired.

### **Optimize Button**

Clicking Optimize presents the <u>lterating dialog</u> and initiates a process to produce a quick approximation of the global optimum. Once an Objective is iterated, it can be further refined to produce a better answer. The Iterating dialog is described later in this document.

### Refine Button

Clicking Refine presents the <u>Iterating dialog</u> and initiates a process to produce a better answer up until the answer cannot be refined any further. Maximum refinements is 30. The Iterating dialog is described later in this document.

### **Restore Button**

After a single Iterate process has completed, Restore restores each DesignSpaceVariable cell to its initial value. After multiple Iterate and Refine processes have completed, Restore displays the <u>Restore dialog</u> where you may select whether to restore the previous value or the initial value of each DesignSpaceVariable cell. The Restore dialog is described later in this document.

# Global-OPT Options Tab

The Options tab shows a list of checkboxes that correspond to options that you may set.

| 🖳 Global-OPT                                         | ? 🔀 |
|------------------------------------------------------|-----|
| Design Options About                                 |     |
| Close Iterating form when Iteration completes        |     |
| Automatically check for product updates every day(s) |     |
|                                                      |     |
|                                                      |     |
|                                                      |     |
|                                                      |     |
|                                                      |     |
|                                                      |     |
|                                                      |     |
|                                                      |     |
|                                                      |     |
|                                                      |     |
|                                                      |     |
|                                                      | f   |

The Options tab has the following items.

### Close Iterating form when Iteration Completes Checkbox

This option corresponds to the <u>Auto-Close Checkbox</u> on the <u>Iterating Dialog</u>. This option is saved and restored across Global-OPT starts.

### Automatically Check For Product Updates Checkbox

When checked, this option causes Global-OPT to periodically check the OPTIMUM Power Technology FTP site for service packs and if found, gives you an opportunity to download a service pack.

# Global-OPT About Tab

The Global-OPT About tab is displayed if you click the About tab on the Global-OPT dialog. The About tab displays the current Global-OPT version, copyright information, and serial information. In addition, it has a Serial button and a Copy button.

| - Global OF I                                                                                                    |                                                                               | ? <b>×</b> |
|----------------------------------------------------------------------------------------------------|-------------------------------------------------------------------------------|------------|
| Design Options Abou                                                                                                    | t ]                                                                           |            |
| Global-OPT Version XX.<br>Copyright 2005-2011, OI<br>U.S. Patent 7,260,516<br>MAC Address: 00:0C:29<br>Hard Disk Serial: E824A<br>Maximum Objectives: 1<br>Maximum Design Space<br>Per Machine: true | xx.xx.xx<br>PTIMUM Power Technology L. P.<br>:EF:1B:C9<br>C4F<br>/ariables: 2 |            |
|                                                                                                    |                                                                               |            |

#### Serial Button

Clicking the Serial button displays a New Serial dialog where you may enter a new serial.

### **Copy Button**

Clicking the Copy button causes the information displayed on the About tab to be copied to the system clipboard.

# **Objective Dialog**

The Objective dialog is displayed in response to clicking the Add or Change button on the Task Panel of the Design tab of the Global-OPT dialog while the Objectives node or an Objective node is highlighted. The Objective dialog has an Objective Cell textbox, an Objective selection button, an Objective type dropdown, a Target value textbox, as well as OK, Cancel and Help buttons.

| Cell:           |          | V |
|-----------------|----------|---|
| Objective type: | Maximize | • |
| Target value:   |          |   |

### V (Objective Cell Selection Button)

After the Objective Cell selection button is clicked, the <u>Objective Selection dialog</u> is displayed. The Objective Selection dialog is described later in this document.

### **Objective Cell Textbox**

Objective cell specifies the address of a cell that contains an Objective that will be globally optimized based upon the Objective type. Use the V button, or enter any single cell here.

#### Туре

This is a dropdown list that specifies the criteria for finding the global optimum: Maximize, Minimize or Match.

#### Target Value

A Match Objective type requires a Target Value to define the value that is to be matched. The Target Value can be assigned any real value.

# **Objective Selection Dialog**

The Objective Selection dialog is presented in response to clicking the Objective Cell Selection button on the Objective dialog. The objective Selection dialog has an Objective Cell box and OK and Cancel buttons. After the Objective Selection dialog is displayed, the Excel worksheet is enabled so you may click the cell that contains the Objective Value for your optimization. Clicking a cell causes the cell address to be placed in the Select Objective Cell box. In addition, you may drag across several cells or control-click several cells to specify multiple Objective cells.

| Global-OPT            | ? <mark>-</mark> X |
|-----------------------|--------------------|
| Select Objective cell |                    |
| 1                     |                    |
| ОК                    | Cancel             |

## OK Button

Clicking OK will dismiss the Objective Selection dialog and place the selected cell address in the Objective Cell box of the Objective dialog.

# **Cancel Button**

Clicking cancel will dismiss the Objective Selection dialog and not alter the Objective dialog.

# DesignSpaceVariable Dialog

The DesignSpaceVariable dialog is presented in response to clicking the Add or Change button on the DesignSpace panel of the Global-OPT dialog while the Variables node or a Variable node is highlighted. The DesignSpaceVariable dialog has a Cell textbox, a Cell selection button, a Type dropdown, a Current Value box, Minimum and Maximum value textboxes, Continuous, Round to, and Increment by radio buttons, Round to and Increment by textboxes, and OK, Cancel and Help buttons. When presented in response to the Add button, the DesignSpaceVariable dialog automatically invokes the DesignSpaceVariable Selection dialog. The DesignSpaceVariable Selection dialog is described later in this document.

| U DesignSpace   | Variable       | X |
|-----------------|----------------|---|
| Cell:           | J.             | V |
| Type:           | Real           | ] |
| Current value:  |                |   |
| Minimum value:  | 0              |   |
| Maximum value:  | 0              | 1 |
| Continuous      | 79.            |   |
| C Round to:     |                | 1 |
| C Increment by: |                |   |
|                 | OK Cancel Help |   |

# V (Cell Selection Button)

After the Cell selection button is clicked, the <u>DesignSpaceVariable Selection dialog</u> is displayed. The DesignSpaceVariable Selection dialog is described later in this document.

### Cell Textbox

This specifies the address of the cell that contains the selected DesignSpaceVariable. Use the V button, or any single cell can be entered here.

# Type Dropdown

The Type dropdown specifies the value type of the DesignSpaceVariable. Supported types include Real, Integer and Binary. Real is any real numeric value. Integer is any integer numeric value. Binary variables have the value of 0 or 1.

# **Current Value Box**

This displays the current value of the selected DesignSpaceVariable cell.

#### Minimum Value Textbox

This is the minimum value for the selected DesignSpaceVariable cell which limits the size of the DesignSpace.

### Maximum Value Textbox

This is the maximum value for the selected DesignSpaceVariable cell which limits the size of the DesignSpace.

### Continuous Radio Button

Checking this option means that the DesignSpaceVariable may assume any value from the Minimum to the Maximum value.

### Round to Radio Button and Textbox

Checking this option means that DesignSpaceVariable values will be rounded to the value specified in the Round to textbox.

#### Increment by Radio Button and Textbox

Checking this option means that DesignSpaceVariables are restricted to the Minimum value plus a multiple of the Increment. For example, for a Minimum value of -3 and a Maximum Value of 3 and an Increment of 2, DesignSpaceVariable values of -3, -1, 1, and 3 will be considered.

#### **OK Button**

Clicking OK will dismiss the DesignSpaceVariable dialog and place the information it collected into the DesignSpace panel in the Global-OPT dialog.

### **Cancel Button**

Clicking cancel will dismiss the DesignSpaceVariable dialog and not alter the Global-OPT dialog.

#### Help Button

Help will bring up this information.

### DesignSpaceVariable Selection Dialog

The DesignSpaceVariable Selection dialog is presented in response to clicking the Cell Selection button on the DesignSpaceVariable dialog. The DesignSpaceVariable Selection dialog has a Cell box and OK and Cancel buttons. After the DesignSpaceVariable Selection dialog is displayed, the Excel worksheet is enabled so you may click the cell that contains a DesignSpaceVariable Value for your optimization. Clicking a cell causes the cell address to be placed in the Select DesignSpaceVariable Cell box.

| Global-OPT     |                   | ? <b>.</b> X |
|----------------|-------------------|--------------|
| Select DesignS | paceVariable cell |              |
| 1              |                   |              |
| 1              | OK                | Cancel       |

### **OK Button**

Clicking OK will dismiss the DesignSpaceVariable Selection dialog and place the selected cell address in the Cell box of the DesignSpaceVariable dialog.

### **Cancel Button**

Clicking cancel will dismiss the DesignSpaceVariable Selection dialog and not alter the DesignSpace Variable dialog.

# **Constraint Dialog**

The Constraint dialog is presented in response to clicking the Add or Change button on the DesignSpace panel of the Global-OPT

dialog while the Constraints node or a Constraint node is highlighted. The Constraint dialog displays the left and right side of the Constraint and has Edit Left Side and Edit Right Side buttons, an Operation dropdown and OK, Cancel and Help buttons. When presented in response to the Add button, the Constraint dialog automatically invokes the <u>Constraint Side dialog</u> for the Left Side of the Constraint. The Constraint Side dialog is described later in this document.

| U Constraint           |            | _Xs                     |
|------------------------|------------|-------------------------|
| Left side:             | Operation: | Right side:             |
| Null_Equation          | -          | Null_Equation           |
| Edit <u>L</u> eft Side |            | Edit <u>R</u> ight Side |
| <u>o</u> k             | Cancel     | Help                    |

### Edit Left Side Button

After the Edit Left Side button is clicked, the <u>Constraint Side dialog</u> is displayed for the Left Side of the Constraint. The Constraint Side dialog is described later in this document.

### **Operation Dropdown**

Use the Operation Dropdown to specify the comparison operation to perform between the Left Side and Right Side when evaluating the Constraint. The Operation dropdown contains symbols for Not Equal, Greater Than, Greater Than Or Equal, Less Than, and Less Than Or Equal.

### Edit Right Side Button

After the Edit Right Side button is clicked, the <u>Constraint Side dialog</u> is displayed for the Right Side of the Constraint. The Constraint Side dialog is described later in this document.

### **OK Button**

Clicking OK will dismiss the DesignSpaceVariable dialog and place the information it collected into the DesignSpace panel in the Global-OPT dialog.

### **Cancel Button**

Clicking cancel will dismiss the Constraint dialog and not alter the Global-OPT dialog.

### Help Button

Help will bring up this information.

### **Constraint Side Dialog**

The Constraint Side dialog is presented in response to clicking the Edit Left Side or Edit Right Side button of the Constraint dialog. The Constraint Side dialog permits you to enter a mathematical expression consisting of constants, variables and operators. The Constraint Side dialog has an Expression edit box, a Numeric button group, an Operator button group, an Editting button group, and OK, Cancel and Help buttons.

|   |            |    |                |   | l         |
|---|------------|----|----------------|---|-----------|
| 7 | 8          | 9  | C              | ) | Clear     |
| 4 | 5          | 6  | е              | ^ | Backspace |
| 1 | 2          | 3  | 1              | * | Delete    |
| 0 | t          | pi | -              | + | Variable  |
|   | <u>0</u> H | (  | <u>C</u> ancel |   |           |

### **Expression Edit Box**

The Expression edit box displays the expression that you are editting for the Left Side or Right Side of a Constraint. You may enter information into the expression using the buttons or the keyboard. The edit box contains a vertical bar cursor (|). Any information you enter appears to the right of the vertical bar. You may also select information by dragging the mouse over a portion of the edit box. Selected information appears highlighted. If text is selected, a keystroke or button click will replace the selected text.

### Numeric Button Group

The numeric button group contains buttons for the digits 0 to 9, decimal point and PI. Use these buttons to enter a constant.

### **Operator Button Group**

The operator button group contains buttons for addition, subtraction, multiplication, division, exponentiation, and parentheses.

### **Editing Button Group**

The editing button group contains a Clear button, a Backspace button, a Delete Button and a Variable button.

### **Clear Button**

Clicking the Clear button erases all information from the expression edit box.

### **Backspace Button**

Clicking the Backspace button (or the Backspace key) erases one character to the left of the cursor.

### **Delete Button**

Clicking the Delete button (or the Delete key) erases one character to the right of the cursor.

### Variable Button

After the Variable selection button is clicked, the <u>Variable Selection dialog</u> is displayed. The Variable Selection dialog is described later in this document.

# Variable Selection Dialog

The Variable Selection dialog is presented in response to clicking the Variable button on the Constraint Side dialog. The Variable Selection dialog has a Cell box and OK and Cancel buttons. After the Variable Selection dialog is displayed, the Excel worksheet is enabled so you may click the cell that contains the Variable that you wish to enter into the constraint. Clicking a cell causes the cell address to be placed in the Select DesignSpaceVariable Cell box.

| Global-OPT      |                   | ? <mark>- × -</mark> |
|-----------------|-------------------|----------------------|
| Select DesignSp | baceVariable cell |                      |
| 1               | - 1               |                      |
|                 | ОК                | Cancel               |

### OK Button

Clicking OK will dismiss the Variable Selection dialog and place the selected cell address in the expression box of the Constraint Side dialog.

### **Cancel Button**

Clicking cancel will dismiss the DesignSpaceVariable Selection dialog and not alter the DesignSpaceVariable dialog.

# **Iterating Dialog**

After clicking the Iterate or Refine button on the Global-OPT dialog, the Excel window and Global-OPT dialog is hidden and the Iterating dialog is presented. The Iterating dialog has a Status Message, a Status box, Auto-Close checkbox, and Cancel and Copy buttons.

| -                        |                |       |  |
|--------------------------|----------------|-------|--|
| Iterating, please        | wait           |       |  |
|                          |                |       |  |
|                          |                |       |  |
|                          |                |       |  |
|                          |                |       |  |
|                          |                |       |  |
| Close this form when Ite | eration comple | etes. |  |

### Status Message

The Status message indicates the current state of the Iterate or Refine process. While busy, it has the text "Iterating". When the current process completes, it has the text "Iteration complete". It may also display the text "Iteration cancelled" or "Iteration abended".

### Status Box

The Status box displays progress messages while the current Iterate or Refine process is running with the most recent progress message at the top. After the current process completes, the contents of the Status box may be copied to the system clipboard by clicking the Copy button.

### Auto-Close Checkbox

The Auto-Close checkbox instructs the Iterating dialog to automatically close when the current Iterate or Refine process ends. After the Iterating dialog closes, the Global-OPT dialog and Excel window become visible again.

### **Cancel Button**

Clicking the Cancel button prematurely terminates the current Iterate or Refine process.

### Copy Button

The Copy button is enabled after the current Iterate or Refine process ends. Clicking the Copy button copies the contents of the Status box to the system clipboard.

# **Restore Dialog**

The Restore dialog is presented in response the clicking the Restore button on the Global-OPT dialog if more than one Iterate or Refine process has run. The Restore dialog has an Initial Values option button, a Previous Values option button, and OK, Cancel and Help

buttons.

| Restore    |                 |              |
|------------|-----------------|--------------|
| · Restore  | initial values  |              |
| C Restore  | previous value: | s            |
| <u>0</u> K | Cancel          | <u>H</u> elp |

### **Initial Values Option**

If you select the Initial Values option and click the OK button, Global-OPT restores the initial values of the DesignSpaceVariable cells. These are the values of the DesignSpaceVariable cells at the time Global-OPT was started.

### **Previous Values Option**

If you select the Previous Values option and click the OK button, Global-OPT restores the previous values of the DesignSpaceVariable cells. These are the values of the DesignSpaceVariable cells before the most recent Iterate or Refine process.

### **OK Button**

Clicking the OK button dismisses the Restore dialog and restores the DesignSpaceVariable cells base on the selected option.

### **Cancel Button**

Clicking the Cancel button dismisses the Restore dialog and does not alter the DesignSpaceVariable cells.

### Help Button

Help will bring up this information.

### Serial Dialog

The Serial dialog permits you to enter a new <u>serial</u>. The Serial dialog is presented in response to pressing the Serial button on the <u>About</u> <u>tab</u> of the Global-OPT dialog. The Serial dialog consists of a Current serial textbox, a New serial textbox, and OK, Cancel, and Help buttons.

| New Serial                     |                                         |                                         |               |  |
|--------------------------------|-----------------------------------------|-----------------------------------------|---------------|--|
| Current Serial:<br>New Serial: | >>>>>>>>>>>>>>>>>>>>>>>>>>>>>>>>>>>>>>> | >>>>>>>>>>>>>>>>>>>>>>>>>>>>>>>>>>>>>>> | 0000-00000000 |  |
|                                | ОК                                      | Cancel                                  | Help          |  |

### **Current Serial Textbox**

This textbox displays the current serial that is in effect. This textbox may not be changed.

### **New Serial Textbox**

Enter or paste your new serial into this textbox.

### OK Button

Clicking the OK button dismisses the Serial dialog and validates and installs the new serial.

#### Cancel Button

Clicking the Cancel button dismisses the Serial dialog and does not alter the current serial.

### Help Button

Help will bring up this information.

# 3 Up 3 Down Sample

| X    |        | ) - (2 -     | ▼       |           |           |           |             |            |            |               |          | 3Up-3Do     | wn.xls [C  | ompatibilit | y Mode]     | Microsof    | t Excel       |              |           |            |            |              |             |              |                                                                                                    |             | -      | • \$3   |
|------|--------|--------------|---------|-----------|-----------|-----------|-------------|------------|------------|---------------|----------|-------------|------------|-------------|-------------|-------------|---------------|--------------|-----------|------------|------------|--------------|-------------|--------------|----------------------------------------------------------------------------------------------------|-------------|--------|---------|
| F    | le     | Home         | Insert  | Page Layo | it Forr   | nulas     | Data        | Review     | View       | Develop       | er Ad    | d-Ins       |            |             |             |             |               |              |           |            |            |              |             |              |                                                                                                    |             | ۵ 🕜    | - # 23  |
|      | DoEop  | timizer      |         |           |           |           |             |            |            |               |          |             |            |             |             |             |               |              |           |            |            |              |             |              |                                                                                                    |             |        |         |
|      | DoEop  | itimizer Pro | 5       |           |           |           |             |            |            |               |          |             |            |             |             |             |               |              |           |            |            |              |             |              |                                                                                                    |             |        |         |
| 255  |        |              |         |           |           |           |             |            |            |               |          |             |            |             |             |             |               |              |           |            |            |              |             |              |                                                                                                    |             |        |         |
| M    | enu Ci | ommands      |         |           |           |           |             |            |            |               |          |             |            |             |             |             |               |              |           |            |            |              |             |              |                                                                                                    |             |        |         |
|      |        | Z            | • (*    | $f_{x}$   | =3 * (1 - | (B\$4+\$G | \$4)) ^ 2 ' | * EXP(-((B | \$4+\$G\$4 | ) ^ 2) - ((\$ | B5+\$G\$ | 5) + 1) ^ 2 | ) - 10 * ( | (B\$4+\$G\$ | 4) / 5 - (1 | 3\$4+\$G\$4 | 4) ^ 3 - (\$8 | B5+\$G\$5) ' | 15) * EXI | P(-((B\$4+ | +\$G\$4) ^ | 2) - (\$B5   | 6+\$G\$5) / | ^ 2) - 1 / 3 | * EXP(-(((B                                                                                                    | \$4+\$G\$4) | +1)^2] | )-( 🗘 🗡 |
| A    | A      | В            | C       | D         | E         | F         | G           | Н          | 1          | J             | К        | L           | M          | N           | 0           | P           | Q             | R            | S         | Т          | U          | V            | W           | Х            | Y                                                                                                    | Z           | AA     | AB      |
| 1    |        |              | OPTI    | MUM       | Powe      | er Te     | chno        | logy's     | DC         | DE O          | ptin     | nizer       | • •        | Sample      | Prot        | olem        | - 3 UI        | P and 3      | B DOV     | VN (mo     | odifie     | d ver        | sion o      | f MAT        | LAB "P                                                                                                    | eaks")      |        |         |
| 2    |        |              | Minimum | Maximum   | Contor    | Dolta     | Offect      | Notor      |            |               |          |             |            |             |             |             |               |              |           |            |            |              |             |              |                                                                                                    |             |        |         |
| 4    | Х      | 0            | -3      | 3         | 0         | 6         | 0.41        | + 7/17 of  | fset from  | center so     | that the | results a   | re not ali | aned to th  | e center    |             |               |              |           | 3 Up       | 3 Down     | (rotated fo  | rbettervie  | ew.)         |                                                                                                    |             |        |         |
| 5    | Y      | 0            | -3      | 3         | 0         | 6         | 0.23        | + 3/13 of  | fset from  | center so     | that the | results a   | re not ali | gned to th  | e center    |             |               |              |           |            |            |              |             |              |                                                                                                    |             |        |         |
| 6    | Ζ      | 0.0545       | -6.31   | 7.89      | 0.05      | 14.20     |             |            |            |               |          |             |            |             |             |             |               |              |           |            |            | 1            |             |              | Contraction of the local division of the local division of the loc | -           |        |         |
| 8    |        |              | 3.00    | 2.75      | 2.50      | 2.25      | 2.00        | 1 75       | 1.50       | 1 25          | 1.00     | 0.75        | 0.50       | 0.25        | X           | 0.25        | 0.50          | 8.00         | T         |            | 4          | T            |             |              |                                                                                                    |             | 3.00   | Max     |
| 9    |        | -3.00        | 0.0010  | 0.0027    | 0.0057    | 0.0091    | 0.0079      | -0.0091    | -0.0595    | -0.1585       | -0.3048  | -0.4692     | -0.6009    | -0.6517     | -0.6040     | -0.4809     | -0.3298       | 6.00         | -         |            | -4         | H            |             |              |                                                                                                    |             | 0000   | 0.0091  |
| 10   |        | -2.75        | 0.0021  | 0.0055    | 0.0115    | 0.0175    | 0.0121      | -0.0313    | -0.1524    | -0.3858       | -0.7274  | -1.1097     | -1.4142    | -1.5291     | -1.4143     | -1.1241     | -0.7692       | 0.00         |           | _          | -1         |              |             |              |                                                                                                    | 0           | .0000  | 0.0175  |
| 11   |        | -2.50        | 0.0038  | 0.0101    | 0.0213    | 0.0330    | 0.0233      | -0.0584    | -0.2899    | -0.7407       | -1.4063  | -2.1570     | -2.7605    | -2.9935     | -2.7730     | -2.2034     | -1.5040       | 4.00         | -         | -          | H          | THE          | 10          |              |                                                                                                    | 0           | .0000  | 0.0330  |
| 12   |        | -2.25        | 0.0059  | 0.0162    | 0.0361    | 0.0609    | 0.0598      | -0.0464    | -0.3860    | -1.0828       | -2.1468  | -3.3793     | -4.3990    | -4.8234     | -4.4959     | -3.5775     | -2.4323       | 0.00         | -         | -          | TIX        | NID          | XXH         | X            |                                                                                                    |             | .0001  | 0.0609  |
| 13   |        | -2.00        | 0.0068  | 0.0210    | 0.0525    | 0.1033    | 0.1447      | 0.0819     | -0.2610    | -1.0/98       | -2.4369  | -4.1044     | -5.5666    | -6.2608     | -5.91/2     | 4.7240      | -3.1848       | 2.00         | T         |            |            | Ant          | 1           |              |                                                                                                    | 0           | 0002   | 0.1447  |
| 15   |        | -1.50        | -0.0106 | -0.0114   | 0.0139    | 0.1402    | 0.3340      | 0.6789     | 0.2333     | 0.9304        | 0.1483   | -1.4013     | -3.2434    | -4 5699     | -4.7672     | -3.8404     | -2 3561       | z 0.00       | -         |            | 1 days     |              | H_K         |              | 1999                                                                                                    |             | 0004   | 0.9898  |
| 16   |        | -1.25        | -0.0400 | -0.0790   | -0.1132   | -0.0725   | 0.1689      | 0.7239     | 1.5336     | 2.2378        | 2.2836   | 1.3338      | -0.3300    | -1.8666     | -2.4629     | -1.9384     | -0.8009       | 10.182       | 1.14      |            | SUN.       | XIA          |             | 1XXX         | 100 m                                                                                                    | 0           | .0013  | 2.2836  |
| 17   |        | -1.00        | -0.0862 | -0.1910   | -0.3430   | -0.4634   | -0.3591     | 0.2158     | 1.3426     | 2.6878        | 3.5299   | 3.2379      | 1.8763     | 0.2956      | -0.5109     | -0.2012     | 0.7430        | -2.00        | -         | /          | - M        | VA.          |             |              | 1                                                                                                    | 0           | .0020  | 3.5299  |
| 18   |        | -0.75        | -0.1413 | -0.3288   | -0.6389   | -1.0032   | -1.1840     | -0.8158    | 0.3332     | 2.0003        | 3.3662   | 3.5788      | 2.5294     | 1.0737      | 0.3366      | 0.7497      | 1.7903        | -4.00        | 1         |            | -          | $\checkmark$ | and the     | HX#          |                                                                                                    | 0           | .0027  | 3.5788  |
| 19   |        | -0.50        | -0.1898 | -0.4527   | -0.9127   | -1.5234   | -2.0283     | -1.9//8    | -1.0132    | 0.6940        | 2.3025   | 2.83/5      | 2.0/51     | 0.8558      | 0.3619      | 1.0469      | 2.3236        |              |           | /          | -          | -            |             | XU           |                                                                                                    |             | 0033   | 3.2464  |
| 21   | Y      | 0.00         | -0.2114 | -0.5147   | -1.0682   | -1.8635   | -2.6755     | -3.0465    | -2.5390    | -1.1795       | 0.3385   | 1.0743      | 0.8031     | 0.1158      | 0.0545      | 0.9962      | 2.3734        | -6.00        |           |            |            |              |             | V            |                                                                                                    |             | 0033   | 3.2872  |
| 22   |        | 0.25         | -0.1802 | -0.4402   | -0.9181   | -1.6127   | -2.3403     | -2.7151    | -2.3543    | -1.2524       | 0.0362   | 0.7509      | 0.6141     | 0.1418      | 0.1498      | 0.9460      | 2.0724        | -8.00        |           |            |            |              |             |              |                                                                                                    |             | .0027  | 2.8015  |
| 23   |        | 0.50         | -0.1333 | -0.3253   | -0.6763   | -1.1815   | -1.6951     | -1.9156    | -1.5412    | -0.5575       | 0.6109   | 1.3546      | 1.4021     | 1.0816      | 0.9863      | 1.3829      | 1.9970        | 85.835       | 22        |            |            |              |             |              | 8                                                                                                    | 0.0         | .0020  | 2.3466  |
| 24   |        | 0.75         | -0.0842 | -0.2026   | -0.4115   | -0.6897   | -0.9113     | -0.8382    | -0.2386    | 0.8953        | 2.2197   | 3.2043      | 3.5197     | 3.2813      | 2.8867      | 2.6228      | 2.4651        |              | 6 0       | 75,        | 10         | *            |             | /            | 2.2                                                                                                    | 0           | .0013  | 3.5197  |
| 25   |        | 1.00         | -0.0435 | -0.0994   | -0.1845   | -0.2569   | -0.1933     | 0.2085     | 2.0272     | 2.5/96        | 4.2343   | 5.5803      | 6.1902     | 5.9835      | 5.2134      | 6.22/4      | 3.2531        |              |           | 0          | 0.0        | 100          | +           | 00           | 0                                                                                                    | XO          | 8000   | 6.1902  |
| 20   |        | 1.20         | -0.0021 | 0.0041    | 0.0388    | 0.0510    | 0.4644      | 1 1047     | 2 1983     | 3 7290        | 5 4536   | 6.9321      | 7,7097     | 7 5493      | 6.5484      | 5.0623      | 3.5072        |              | Y         |            | 9          |              | -88         | -1           |                                                                                                    | C           | 0003   | 7,7097  |
| 28   |        | 1.75         | 0.0028  | 0.0141    | 0.0531    | 0.1629    | 0.4209      | 0.9300     | 1.7739     | 2.9390        | 4.2486   | 5.3787      | 5.9831     | 5.8663      | 5.0858      | 3.9106      | 2.6748        | 1            |           |            |            |              | ဏ္ဍ         | 80           |                                                                                                    | 0           | .0001  | 5.9831  |
| 29   |        | 2.00         | 0.0031  | 0.0121    | 0.0403    | 0.1150    | 0.2839      | 0.6093     | 1.1414     | 1.8712        | 2.6906   | 3.3998      | 3.7821     | 3.7105      | 3.2159      | 2.4666      | 1.6770        | 1            |           |            |            |              |             |              |                                                                                                    | 0           | .0001  | 3.7821  |
| 30   |        | 2.25         | 0.0020  | 0.0072    | 0.0229    | 0.0634    | 0.1534      | 0.3248     | 0.6031     | 0.9835        | 1.4104   | 1.7805      | 1.9807     | 1.9438      | 1.6845      | 1.2904      | 0.8746        |              |           |            |            |              |             |              |                                                                                                    | 0           | 0000   | 1.9807  |
| 31   |        | 2.50         | 0.0009  | 0.0034    | 0.0105    | 0.0286    | 0.0685      | 0.1440     | 0.2662     | 0.4328        | 0.6197   | 0.7819      | 0.8699     | 0.8538      | 0.7399      | 0.5664      | 0.3832        | 0.0950       | 0.0440    | 0.0210     | 0.0097     | 0.0022       | 0.0010      | 0 0002       | 0.0001                                                                                                    | 0 0000 0    | .0000  | 0.8699  |
| 33   |        | 3.00         | 0.0004  | 0.0013    | 0.0040    | 0.0100    | 0.0257      | 0.0530     | 0.0992     | 0.0510        | 0.2304   | 0.2906      | 0.3233     | 0.31/3      | 0.2/50      | 0.2104      | 0.0450        | 0.0050       | 0.0449    | 0.0210     | 0.0007     | 0.0032       | 0.0010      | 3 0.0003     | 0.0001                                                                                                    | 0 0000 0    | 0000   | 0.1023  |
| 34   |        | Min          | -0.2157 | -0.5215   | -1.0714   | -1.8635   | -2 6755     | -3.0465    | -2.5390    | -1.2524       | -2.4369  | -4.1044     | -5.5666    | -6.3087     | -6.1396     | -4.9264     | -3 2489       | -1.8024      | -0.8435   | -0.3153    | -0.0954    | -0.0245      | -0.0045     | 5 -0.0006    | -0.0001                                                                                                    | 0.0000 0    | 0000   | *       |
| 14 4 | * H    | 3Up-Do       | own 🖉   |           |           |           |             |            |            |               |          |             |            |             |             |             | 1             |              |           |            |            | Ш            |             |              |                                                                                                    |             |        | •       |
| Rez  | dy     |              |         |           |           |           |             |            |            |               |          |             |            |             |             |             |               |              |           |            |            |              |             |              | 10                                                                                                    | 1% 🕘        | 0      | •       |

This is a modified version of a function called "Peaks" from MATLAB, whose function is:

 $f(x,y) = 3^{(1-x)}CurrentSerial2 * Exp(-(xCurrentSerial2) - (y+1)CurrentSerial2) - 10^{(x/5-xCurrentSerial3-yCurrentSerial5) * Exp(-xCurrentSerial2) - 1/3 * Exp(-(x+1)CurrentSerial2-yCurrentSerial2)$ 

This function will result in values from approximately -6.55 to +8.08.

To run the Example:

Open EXCEL and load the 3up3down.xls spread sheet. Be sure that the chart is not the currently selected cell. If the chart is selected then click on any cell on the sheet.

Click "Tools" then "Global-OPT" from the Excel menu bar.

Make sure the Objectives node is highlighted in the Task panel and click the Add button in the Task panel. The Objective Selection dialog will be shown on top of the Objective dialog and the Excel sheet will be enabled.

Click the spreadsheet cell B6 as the Objective.

Click the "OK" button.

Make sure the Variables node is highlighted in the DesignSpace panel and click the Add button in the DesignSpace panel. The DesignSpaceVariable Selection dialog will be shown on top of the DesignSpaceVariable dialog and the Excel sheet will be enabled.

Click on the spreadsheet cell B4 as the first DesignSpaceVariable.

Click on the "OK" button. (this closes the DesignSpaceVariable Selection dialog)

Enter a Minimum value of -3.

Enter a Maximum of 3.

Your DesignSpaceVariable window should look the same as the window below:

| 🕖 DesignSpace   | Variable |        |      |   |
|-----------------|----------|--------|------|---|
| Cell:           | X        |        |      |   |
| Type:           | Real     |        |      | • |
| Current value:  | 0        |        |      |   |
| Minimum value:  | -3       |        |      |   |
| Maximum value:  | 3        |        |      | 1 |
| Continuous      |          |        |      |   |
| C Round to:     |          |        |      |   |
| C Increment by: | -        |        |      | _ |
|                 | OK       | Cancel | Help |   |

Click on the "OK" button.

Click on the "Add" button. (this opens the DesignSpaceVariable Selection dialog)

Click on the spreadsheet cell B5 as the second DesignSpaceVariable and click on the "OK" button to return to the DesignSpaceVariable dialog.

Enter a Minimum value of -3.

Enter a Maximum of 3.

Click on the "OK" button. (this closes the DesignSpaceVariable window)

Click on the "OK" button.

Your Global-OPT window should look the same as the window below:

| Objectives                                                                                                    |                                                                           | Add                                             |
|----------------------------------------------------------------------------------------------------|---------------------------------------------------------------------------|-------------------------------------------------|
| Maximize                                                                                                    | Z                                                                         | Remove                                          |
|                                                                                                    |                                                                           | Change                                          |
| DesignSpace                                                                                                    |                                                                           |                                                 |
|                                                                                                    |                                                                           |                                                 |
| <ul> <li>Variables</li> </ul>                                                                                                    |                                                                           | <u>A</u> dd                                     |
| Variables<br>X, Real, I                                                                                                    | Min=-3, Max=3<br>Min=-3, Max=3                                            | <u>A</u> dd<br><u>R</u> emove                   |
| ⊡ Variables<br>X, Real, I<br>Y. Real, I<br>Constraints                                                                                                    | Min=-3, Max=3<br>Min=-3, Max=3                                            | <u>A</u> dd<br><u>R</u> emove<br><u>C</u> hange |
| E Variables<br>X. Real, I<br>Y. Real<br>Y. Real<br> | Min=-3, Max=3<br>Min=-3, Max=3<br>ver and Investigation                   | Add<br><u>R</u> emove<br><u>C</u> hange         |
| Vanables     X, Real, I     Y, Real     Constraints     Exploration Pow     Low                                                                                                    | Min=-3, Max=3<br>Min=-3, Max=3<br>ver and Investigation<br><u>M</u> edium | Add<br><u>R</u> emove<br><u>C</u> hange         |

Click on the "Iterate" button.

After reviewing the information in the "Iterating" window Click the "Close" button.

X = -0.4219, Y = 1.3594, and Z = 8.1050

To get better answers click on the "Refine" button; or select the "Medium" or "High" options and then click on the "Iterate" button.